# GUIDE D'INSCRIPTION SUR LA PLATEFORME DU GOETHE-INSTITUT

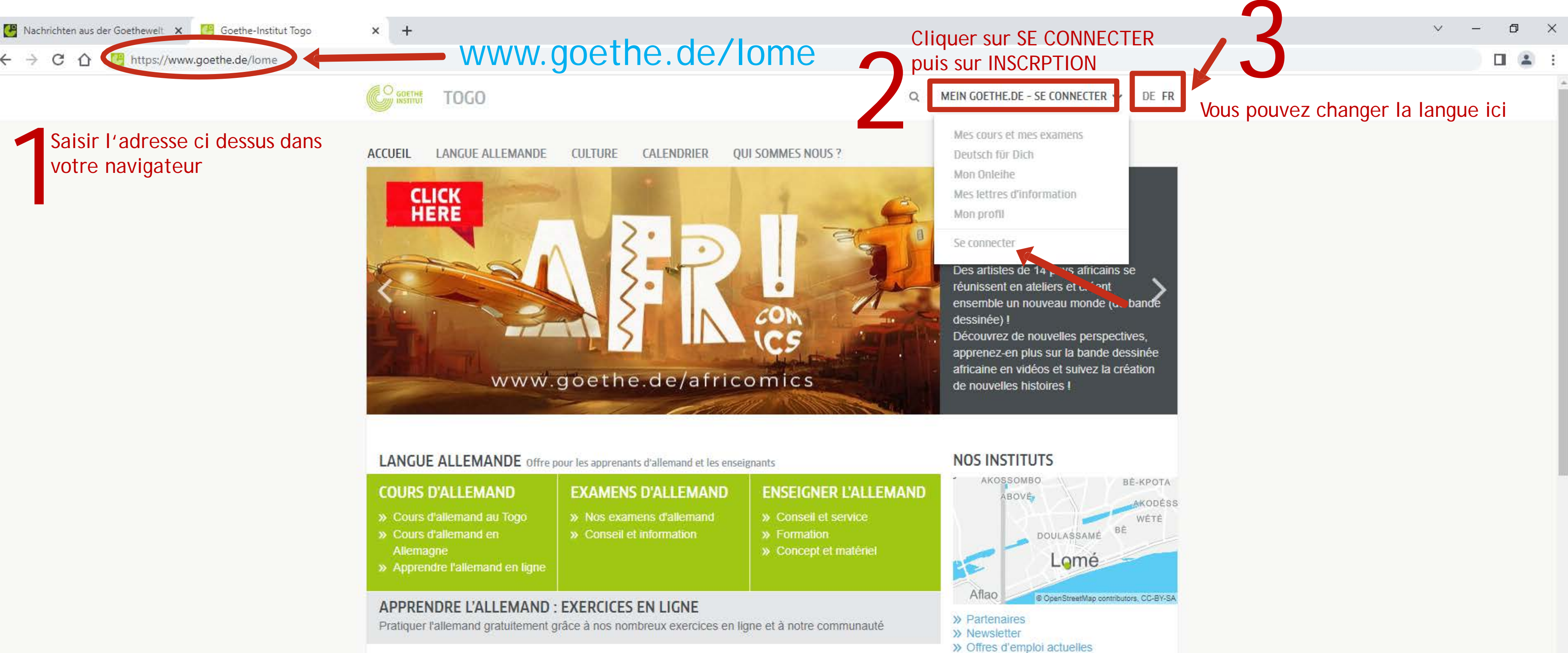

6

**CANDIDATURES : 3ÈME** 

**ÉDITION DU PRIX D'ART** 

APPEL A

| LEMAND<br>nand au Togo<br>nand en<br>allemand en ligne                                                            | EXAMENS D'ALLEMAND<br>» Nos examens d'allemand<br>» Conseil et information | ENSEIGNER L'ALLEMAND<br>» Conseil et service<br>» Formation<br>» Concept et matériel | ID " |  |
|----------------------------------------------------------------------------------------------------|----------------------------------------------------------------------------|--------------------------------------------------------------------------------------|------|--|
| L'ALLEMAND : EXERCICES EN LIGNE<br>and gratuitement grâce à nos nombreux exercices en ligne et à notre communauté |                                                                            |                                                                                      |      |  |

#### CALENDRIER

Togo » Calendrier

### BIBLIOTHÈQUE

- » Catalogue en ligne

Le Goethe-Institut invite experts et créatifs du monde entier à

Repenser les relations de pouvoir

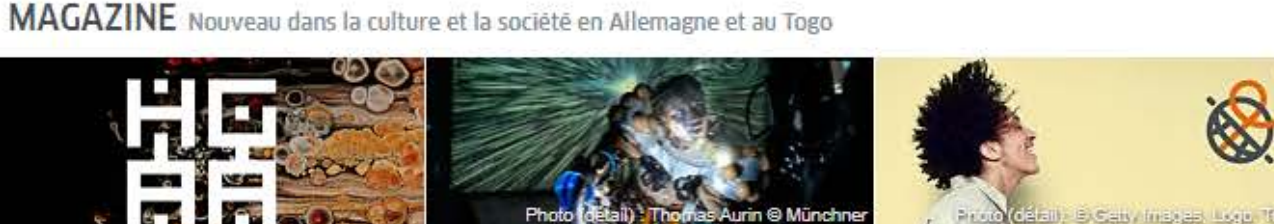

LATITUDE

L'histoire coloniale allemande au Togo « ENTRE NOIRS, ON DOIT SE SERRER LES COUDES! » - UNE RÉPONSE.

https://www.goethe.de/prj/afc/fr/index.html

Tous les évènements du Goethe-Institut au

» Services pour bibliothécaires

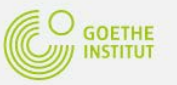

#### INSCRIPTION

S'inscrire gratuitement et profiter de toutes les offres du Goethe-Institut : Plate-forme d'apprentissage et communauté « Deutsch für dich », Réserver des cours d'allemand et des examens, Catalogue de bibliothèque et emprunt en ligne, Newsletter et applis

|   |          | Adresse électronique                                                    |  |
|---|----------|-------------------------------------------------------------------------|--|
|   |          | Mot de p                                                                |  |
|   |          | r vs/Région v                                                           |  |
| _ |          | Es gelten unsere Nutzungsbedingungen sowie die<br>Datenschutzerklärung. |  |
| Λ |          | INSCRIPTION                                                             |  |
|   | Saisir N | votre adresse Mail                                                      |  |

| Solomon Islands       |      |
|-----------------------|------|
| Somalia               |      |
| Spanien               |      |
| Sri Lanka             |      |
| St. Kitts und Nevis   |      |
| Sudan                 |      |
| Surinam               |      |
| Swasiland             |      |
| Syrien                |      |
| São Tomé und Principe |      |
| Südafrika             |      |
| Südsudan              |      |
| Taiwan                |      |
| Taiwan (Region)       | - 11 |
| Tajikistan            | - 4  |
| Tansania              |      |
| Thailand              |      |
| Тодо                  | -    |
| Togo                  | ~    |
|                       |      |

Es gelten unsere Nutzungsbedingungen sowie die Datenschutzerklärung.

Sélectionner le pays dans la liste

INSCRIPTION

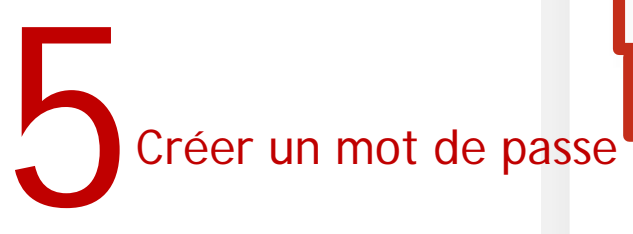

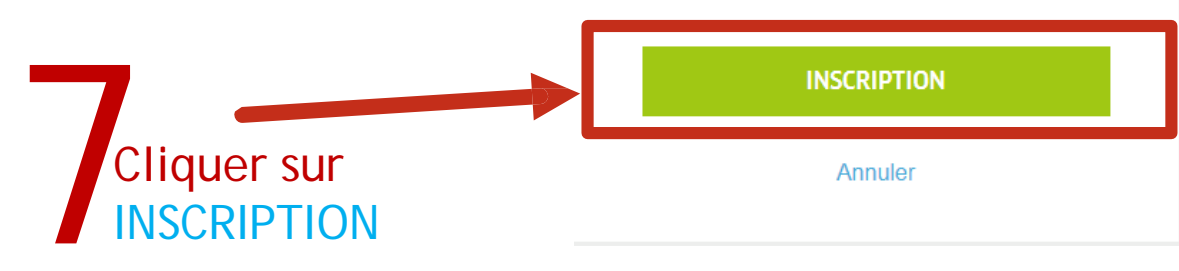

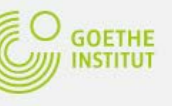

#### INSCRIPTION

S'inscrire gratuitement et profiter de toutes les offres du Goethe-Institut : Plate-forme d'apprentissage et communauté « Deutsch für dich », Réserver des cours d'allemand et des Minimum une lettre Minimum une lettre majuscule Minimum un chiffre Minimum 8 caractères Mot de passe Pays/Région

#### **INSCRIPTION**

S'inscrire gratuitement et profiter de toutes les offres du Goethe-Institut : Plate-forme d'apprentissage et communauté « Deutsch für dich », Réserver des cours d'allemand et des examens, Catalogue de bibliothèque et emprunt en ligne, Newsletter et applis

| Adresse électronique<br>exemple@mail.com |   |
|------------------------------------------|---|
| Mot de passe                             |   |
| Тодо                                     | ~ |
|                                          |   |

Es gelten unsere Nutzungsbedingungen sowie die Datenschutzerklärung.

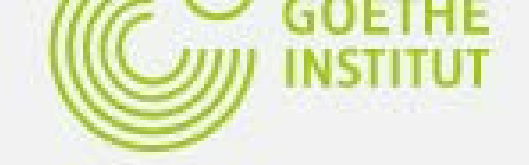

# INSCRIPTION

Votre inscription s'est effectuée avec succès.

Vous devez confirmer votre inscription (en cliquant sur le lien indiqué dans le message).

FERMER

8

Vous devez confimer votre inscription (en cliquant sur le lien indiqué dans le message qui vous sera envoyé dans votre boîte Mail.)

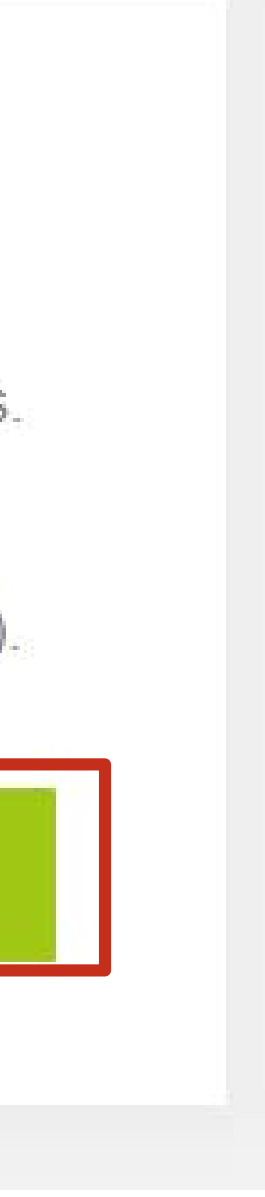

# 9

## Retour à la PAGE de CONNEXION

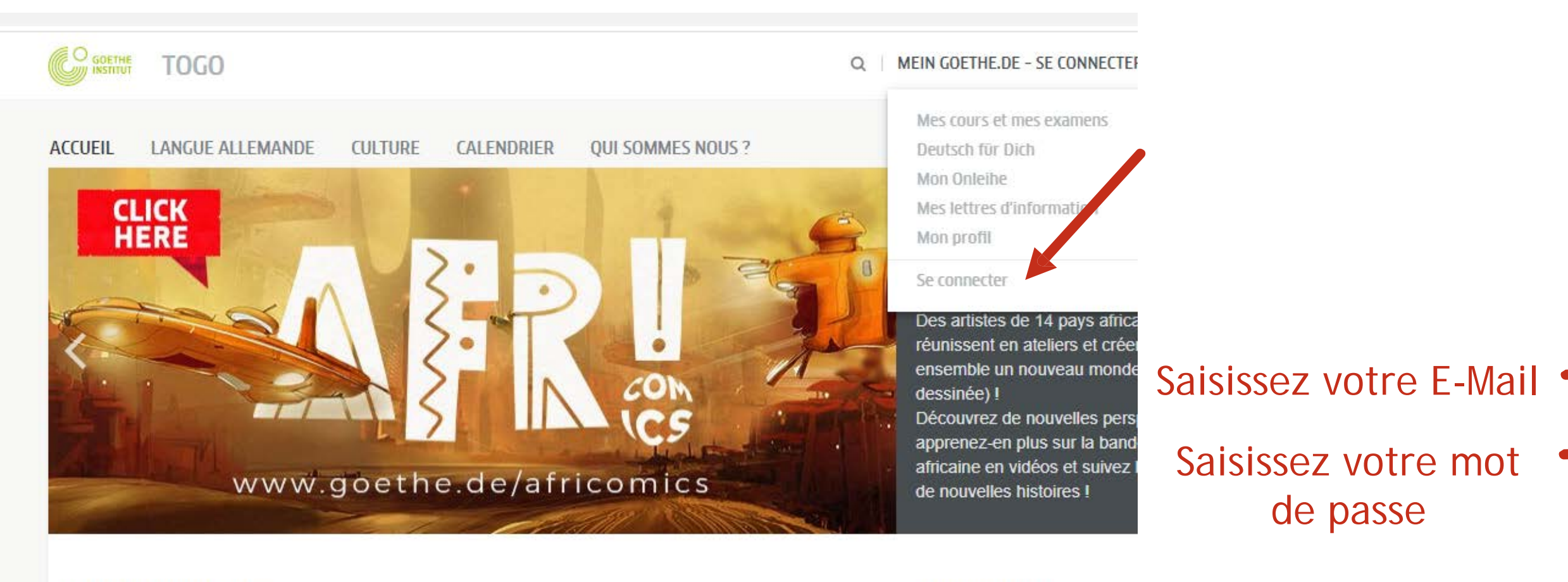

LANGUE ALLEMANDE Offre pour les apprenants d'allemand et les enseignants

#### COURS D'ALLEMAND

- » Cours d'allemand au Togo
- » Cours d'allemand en Allemagne
- » Apprendre l'allemand en ligne

#### APPRENDRE L'ALLEMAND : EXERCICES EN LIGNE

Pratiquer l'allemand gratuitement grâce à nos nombreux exercices en ligne et à notre communauté

EXAMENS D'ALLEMAND

» Nos examens d'allemand

» Conseil et information

MAGAZINE Nouveau dans la culture et la société en Allemagne et au Togo

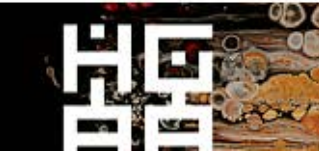

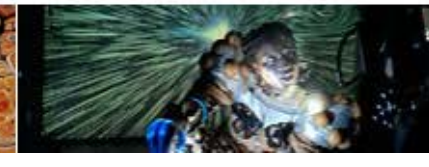

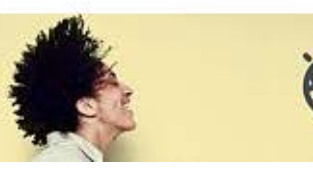

ENSEIGNER L'ALLEMAND

» Conseil et service

» Concept et matériel

» Formation

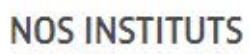

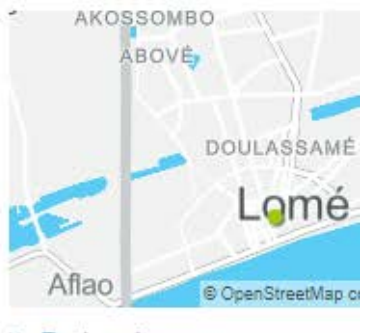

#### » Partenaires

» Newsletter
» Offres d'emploi actuelles

#### CALENDRIER

Tous les évènements du Goe Togo

» Calendrier

## Cliquer sur connexion '

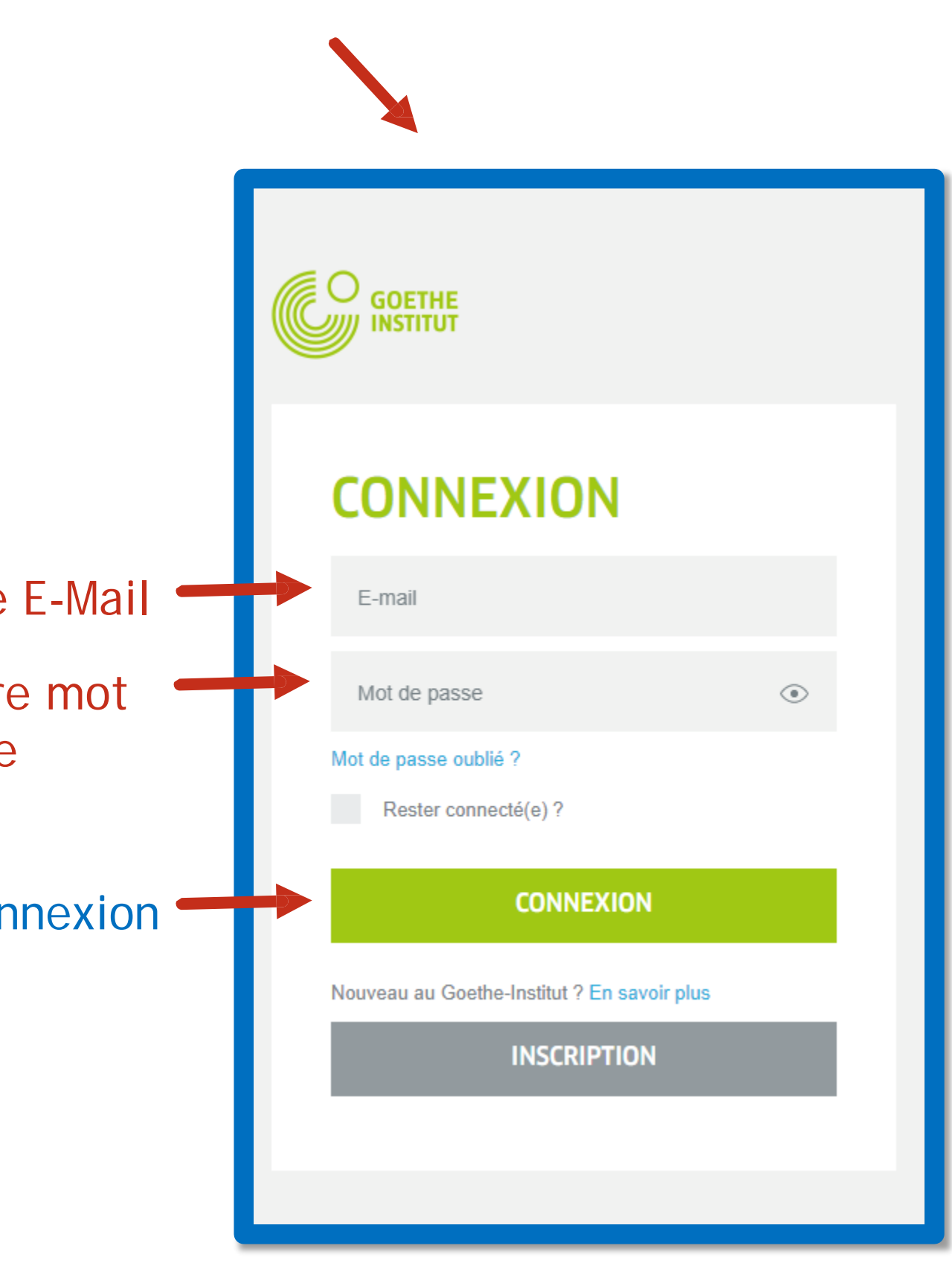

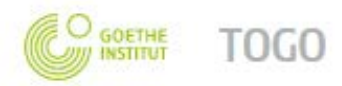

CLICK

HERE

ACCUEIL

LANGUE ALLEMANDE

#### Q **MEIN GOETHE.DE - SE CONNECTEF**

#### Mes cours et mes examens

Deutsch für Dich Mon Onleihe Mes lettres d'information Mon profil

Se connecter

Des artistes de 14 pays africa réunissent en ateliers et créer ensemble un nouveau monde dessinée) !

Découvrez de nouvelles pers apprenez-en plus sur la band africaine en vidéos et suivez l de nouvelles histoires !

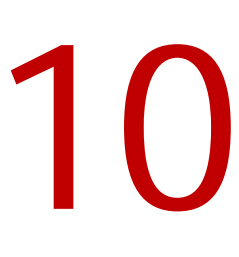

LANGUE ALLEMANDE Offre pour les apprenants d'allemand et les enseignants

CULTURE

CALENDRIER

#### COURS D'ALLEMAND

- » Cours d'allemand au Togo
- Allemagne
- » Apprendre l'allemand en ligne

### EXAMENS D'ALLEMAND

» Conseil et information

Pratiquer l'allemand gratuitement grâce à nos nombreux exercices en ligne et à notre communauté

» Nos examens d'allemand

www.goethe.de/africomics

#### ENSEIGNER L'ALLEMAND

- » Conseil et service
- » Formation

**QUI SOMMES NOUS ?** 

» Concept et matériel

#### NOS INSTITUTS

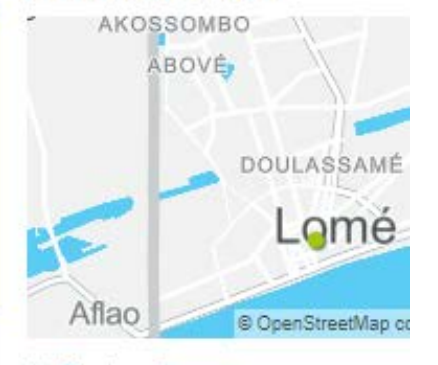

» Partenaires >> Newsletter

» Offres d'emploi actuelles

MAGAZINE Nouveau dans la culture et la société en Allemagne et au Togo

APPRENDRE L'ALLEMAND : EXERCICES EN LIGNE

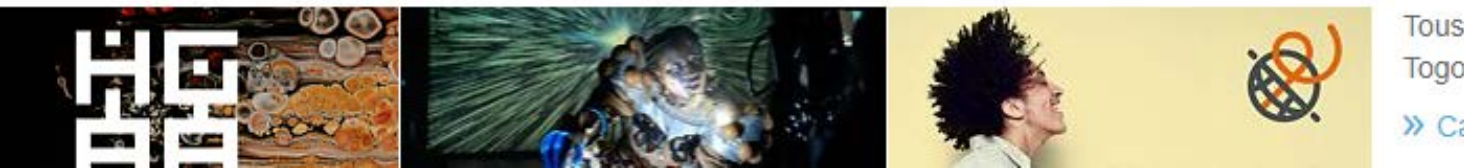

#### CALENDRIER

Tous les évènements du Goet Togo

>> Calendrier

Cliquer sur MEIN GOETHE.DE – puis sur MES COURS ET EXAMENS

### GOETHE MEIN GOETHE.DE

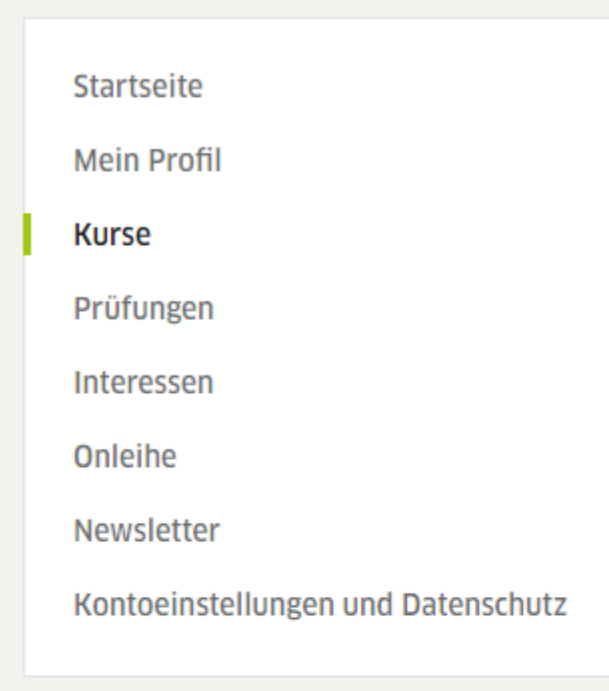

## KURSE

Votre nom complet ou votre adresse Mail s'affiche ici = vous êtes bien connceté a votre compte

#### Kurs hinzufügen

Zur Anzeige Ihrer Sprachkurse geben Sie bitte Ihre Kundennummer oder Ihren Registrierungscode ein. Sie finden Ihre Kundennummer in Briefen und Rechnungen des Goethe-Instituts. Ihren Registrierungscode finden Sie in einer E-Mail, die wir Ihnen zugeschickt haben.

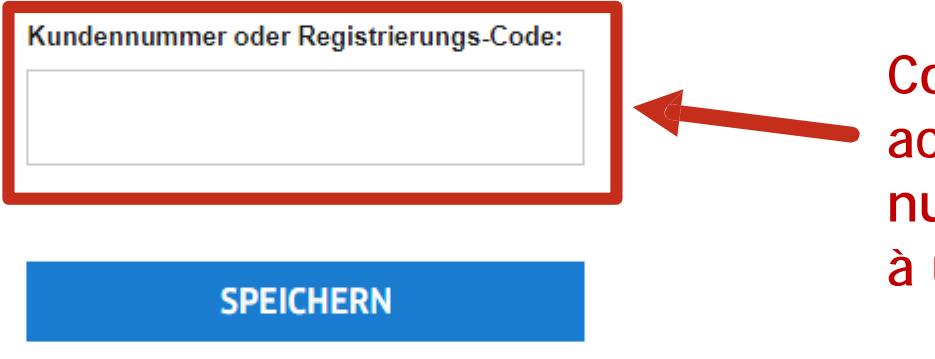

Nach der Eingabe Ihrer Registrierungsinformationen finden Sie Ihre Kurse auf der Lernplattform.

Collez votre code client ici pour accéder à un cours ou votre numeors matricule pour avoir accès à un examen (résultats)